## 1. DEMANDEZ VOS ACCÈS AU PORTAIL SFITS LEARN

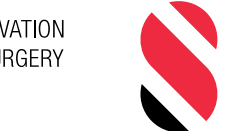

SWISS FOUNDATION FOR INNOVATION AND TRAINING IN SURGERY

#### 1. Vous souhaitez obtenir un accès aux modules en ligne de la SFITS Academy?

Veuillez nous contacter à inscription@sfits.ch en nous indiquant vos nom/prénom, hôpital, titre, et en précisant les modules dans votre demande.

#### 2. Vous avez déjà accès aux modules ?

Vous êtes inscrit.e à un programme de cours ou avez souscrit à un abonnement à la bibliothèque en ligne de la SFITS Academy. *N'attendez pas, connectez-vous ! (page 6)* 

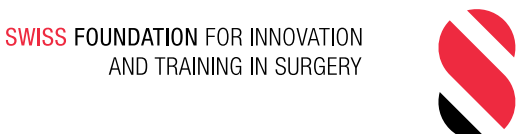

# 2. CONFIGUREZ VOTRE ACCÈS AU PORTAIL SFITS LEARN

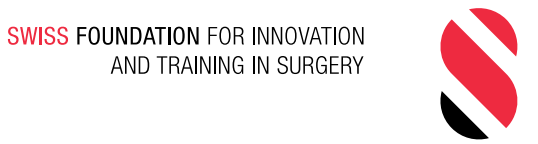

#### 1. CONFIGUREZ VOTRE ACCÈS AU PORTAIL SFITS LEARN

- 1. Accédez au portail SFITS Learn : https://sfits.accessplanit.com
- 2. Lors de votre première visite, il vous faudra réinitialiser votre mot de passe. Cliquez sur *Forgotten your Email/User ID or password?*

| Login             |                         |                                 |                         |                       |                             |
|-------------------|-------------------------|---------------------------------|-------------------------|-----------------------|-----------------------------|
| Login details     |                         |                                 |                         |                       |                             |
| Please enter      | your login details b    | pelow                           |                         |                       |                             |
| Email/User ID     |                         | Password                        |                         |                       |                             |
|                   |                         |                                 |                         |                       |                             |
| Forgotten you     | ır Email/User ID o      | r password?                     |                         |                       |                             |
| This site uses co | ookies for analytics an | d to store session details, alo | ng with user preference | s. Logging in assumes | implied consent to use cool |
|                   |                         |                                 |                         |                       |                             |
|                   |                         | _                               |                         |                       |                             |
|                   | Login                   |                                 |                         |                       |                             |

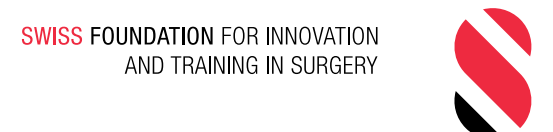

#### 1. CONFIGUREZ VOTRE ACCÈS AU PORTAIL E-LEARNING

- **3**. Dans le champ *Email*, merci de bien utiliser l'adresse email exacte à laquelle vous avez reçu ces informations
- 4. Cliquez sur *Reset*.

| Reset password                  |                                            |
|---------------------------------|--------------------------------------------|
| To reset your password please e | enter your Email Address <b>or</b> User ID |
| Email<br>myemail@myserver.com   | User ID                                    |
| Reset                           |                                            |

5. Vous recevez alors un email contenant un lien qui vous permettra de définir votre mot de passe.

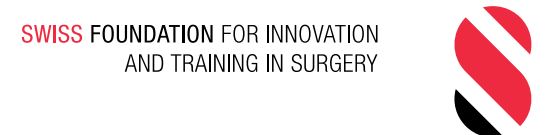

# 3. ACCÉDEZ AUX MODULES E-LEARNING

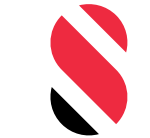

SWISS FOUNDATION FOR INNOVATION AND TRAINING IN SURGERY

### 2. ACCÉDEZ AUX MODULES E-LEARNING

Une fois votre accès configuré, vous pouvez maintenant accéder aux modules e-learning.

- 1. Accédez au portail SFITS Learn https://sfits.accessplanit.com
- 2. Entrez vos identifiants

| Login                                                 |                                                     |
|-------------------------------------------------------|-----------------------------------------------------|
| Login details<br>Please enter your login details belo | w                                                   |
| Email/User ID                                         | Password                                            |
| Forgotten your Email/User ID or pa                    | assword?                                            |
| This site uses cookies for analytics and to           | store session details, along with user preferences. |
| Login                                                 |                                                     |

3. Cliquez sur *My e-Learning* 

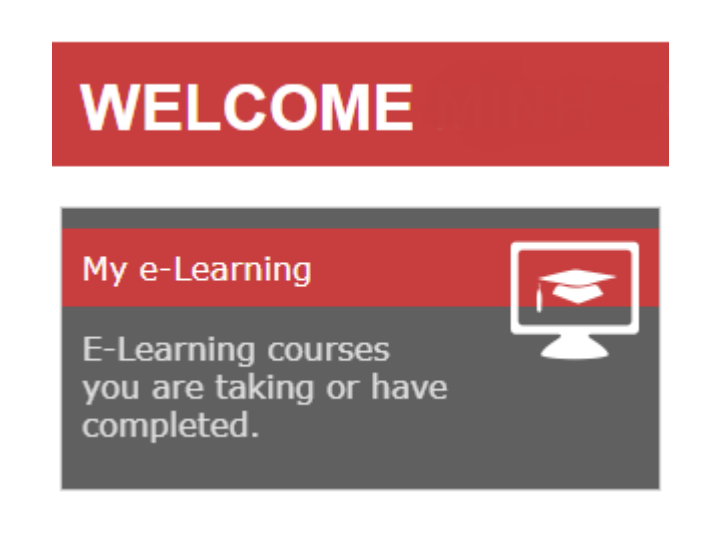

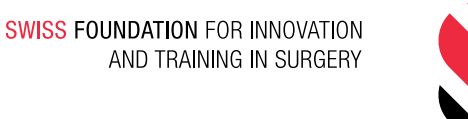

### 2. ACCÉDEZ AUX MODULES E-LEARNING

4. Choisissez dans la liste le cours que vous souhaitez démarrer et cliquez sur *Play* 

| My e-learning                                                                                                   |                     |                     |                |       |        |        |          |           |
|----------------------------------------------------------------------------------------------------|---------------------|---------------------|----------------|-------|--------|--------|----------|-----------|
| These are your e-learning courses. For more information click the relevant course.<br>Active e-learning courses |                     |                     |                |       |        |        | [        |           |
| Title                                                                                                    | Registered          | Date first viewed   | Progress       | Score | Status | Action |          |           |
| Elearning Cursus Chirurgical - CC02 - Troubles du rythme et ischemie myocardique                                | 07/02/2020<br>16:08 |                     | Not<br>Started |       |        | Play   |          | Documents |
| Elearning Cursus Chirurgical - CC04 - Infectiologie                                                             | 07/02/2020<br>16:08 | 07/02/2020<br>16:09 | In<br>Progress |       |        | Play   | Overview | Documents |

Vous avez accès à une liste définie de modules e-learning correspondant à votre programme de cours ou d'abonnement. Pour toute question concernant cette liste, veuillez nous contacter à <u>inscription@sfits.ch</u>

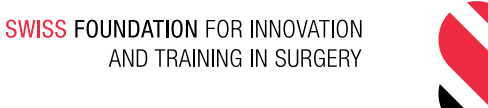

#### 2. ACCÉDEZ AUX MODULES E-LEARNING

6. Vous aurez peut-être un message de votre bloqueur de pop-up de votre navigateur, cliquez sur *Launch Course*.

Popup Blocked Nous avons essayé de lancer votre cours dans une nouvelle fenêtre, mais un bloqueur de popup l'a empêché de s'ouvrir. Veuillez désactiver les bloqueurs de pop-up pour ce site.

 Votre module e-learning s'ouvre maintenant dans une nouvelle page. <sup>(2)</sup> **Contact** (Questions, dépannage, retours, etc.)

inscription@sfits.ch

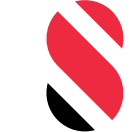